(Виды анимации. Режим анимации. Создание покадровой анимации.)

# Практическая работа

#### Задание 1. Создайте изображение круга

1) Откройте файл, не меняя исходных параметров рабочей области.

2) Создайте изображение цветного круга, используя инструменты Окружность и Сплошная заливка.

# Задание 2. Создание ключевых кадров анимации

- 1) Переходим в **Режим анимации**, нажав кнопку с зелёным человечком в правом нижнем углу экрана **Включить режим редактирования анимации**. Зелёный человечек на кнопке сменится на красного, и вокруг рабочей области появиться красная рамка.
- 2) В панели Слои, потомки, Ключевые кадры, Параметры переходим на вкладку Ключевые кадры. Нажимаем кнопку Добавить новый ключевой кадр (+) внизу панели. В окне отобразиться наш первый ключевой кадр, который будет находиться в нулевом кадре (*Bpems Of*). Напишем Описание кадра Первый кадр.

| - 2    | P            |             |                                                             | 100 H                   |                     |                     |  |  |
|--------|--------------|-------------|-------------------------------------------------------------|-------------------------|---------------------|---------------------|--|--|
| арения | Длительность | Переход     | Описание                                                    | Название                | Значение            | Twn                 |  |  |
| . ar   | or           | (nepelitud) | Пальняя позным качеры                                       | T Layfores no out 2     | 8,000000            | inal                |  |  |
|        |              |             | The second second second second second second second second | T BARARIE               | 1,000000            | real                |  |  |
|        |              |             |                                                             | S Percent Consumeration | Corposte            | integer             |  |  |
|        |              |             |                                                             | О Исхадная тачка        | 8,000000u,0,000000u | vector              |  |  |
|        |              |             |                                                             | C Xencr                 | «Встронный колст»   | water               |  |  |
|        |              |             |                                                             | T Maxarrafispinasian    | 0,000000            | real                |  |  |
|        |              |             |                                                             | Скащения во времени     | 01                  | араме               |  |  |
|        |              |             |                                                             | Энтерать потонов        | 0                   | (feed throughtered) |  |  |
|        |              |             |                                                             | Terms descriptions      | 8,000000,0,000000,0 | weater              |  |  |
|        |              |             |                                                             | T Outline Groe          | 0.000000            | real                |  |  |

- 3) Внизу рабочей области находится Дорожка времени. Поставим курсор мыши на вторую шкалу справа и щёлкнем левой клавишей. В поле Текущее время слева от дорожки появится значение *6f*, то есть мы в данный момент находимся в 6-ом кадре анимации (в дальнейшем можно просто вводить нужное значение в поле с клавиатуры). Далее нажимаем на панели Ключевые кадры кнопку Добавить новый ключевой кадр и напишем в его описании Движение объекта. Таким образом мы создали второй ключевой кадр.
- 4) Создайте не менее 5 ключевых кадров, располагая в них объект таким образом, чтобы он совершил дугу по всей рабочей области.
- 5) После того как наш объект «получил команды» движения по рабочей области необходимо отключить режим анимации. Для этого нужно нажать кнопку с красным человечком в правом нижнем углу экрана Выключить режим редактирования анимации. Красный человечек на кнопке сменится обратно на зеленого, и вокруг рабочей области пропадет красная рамка.

### Задание 3. Сохранение анимации

Чтобы сохранить файл достаточно выполнить стандартную операцию сохранения. При этом будет сохранен файл в формате программы Synfig (.sifz), который необходим, если работа по созданию анимации ещё не завершена. Пользователь также может сохранить отдельные кадры в BMP, PPM, PNG, OpenEXR расширениях.

Но если файл доработан и готов к демонстрации его необходимо сохранить в том формате, который «поймет» видеопроигрыватель. Для сохранения полученных результатов используются **Theora**, **MPEG**, **Digital Video**, **AVI**, **GIF**, **MNG** форматы.

- 1) Для воспроизведения сохраним анимацию во внешний файл, для этого
- выберем в меню рабочей области Файл → Визуализация и
- в появившемся окне в поле Имя файла напишем Моя\_первая \_анимация.avi.
- *Цель* ставим **ffmpeg** и
- нажимаем рядом кнопку Параметры.

# Сохранение анимации в программе Synfig Studio

(Виды анимации. Режим анимации. Создание покадровой анимации.)

2) В появившемся окне Целевые параметры Кодек (Ко́дек — устройство или программа, способная выполнять преобразование данных или сигнала. Для хранения, передачи или шифрования потока данных или сигнала его кодируют с помощьюкодека, а для просмотра или изменения — декодируют.) можно оставить по умолчанию <u>MPEG-4 part 2. (XviD/DivX)</u>, а вот Битрейт (Битрейт (от англ. bitrate) — количество бит, используемых для хранения одной секунды мультимедийного контента) видео необходимо существенно увеличить (поставим 12000, например), иначе качество видео будет очень плохим.

| the second second second from the second                              | And a state of the second second | Charlen in the second second |                 |                |                                    | [ monored]           |
|-----------------------------------------------------------------------|----------------------------------|------------------------------|-----------------|----------------|------------------------------------|----------------------|
| Дум фаула:                                                            | morne/vanya/                     | vid9_nepea                   | ая _анимация.ач | и              |                                    | вора в               |
| Дель:                                                                 | Impeg                            |                              |                 |                | \$                                 | Параметры            |
| Тараметры                                                             |                                  |                              |                 |                |                                    |                      |
| <u>≺</u> ачество:                                                     | 3                                |                              |                 |                |                                    |                      |
| ⊈глаживание                                                           | 1                                |                              |                 |                |                                    | 0                    |
| 🗌 Render gun                                                          | ent frame only                   | i.                           |                 |                |                                    | 10203                |
| Inchestra un                                                          |                                  | 1                            |                 |                |                                    |                      |
| 1300055/KG-MG B                                                       | DEMA LIDORE                      |                              |                 |                | б Целевно парам                    | етры.                |
| Размер изоб                                                           | зажения                          |                              |                 | - 12           | Доступ ые кодеки видео:            |                      |
| Ширина                                                                |                                  | 1280                         | Разреш. по Х    | 72,            | MPEG-4 part 2. (XMD/DIVX)          |                      |
|                                                                       |                                  | Constraints.                 | and the second  | 1 70           | Другой видео кодек:                |                      |
| Высота:                                                               | 1                                | 1024 😂                       | Разреш. по т    | 1              |                                    |                      |
| Bolcota:<br>Image Span                                                |                                  | 1024 (5)<br>9,1788 (5)       | Разреш, по т    | 1 (2)          | трер4<br>Битрейт видео             |                      |
| Высота:<br>Image Span                                                 |                                  | 1024 ()<br>9,1788 ()         | Разреш, по т.   | 1              | трер4<br>Битрейт видес<br>[12000]  |                      |
| Высота:<br>І <u>т</u> аде Span<br>Область изоі<br>Верхний де          | Бражения<br>Вражения             | 1024 (j)<br>9,1788 (j)       | Разреш, по т.   | 3 583 211 0000 | (тред4<br>Битрейт видес<br>[12000] | ( ) <b>(</b> 0.01MeH |
| Высота:<br>І <u>т</u> адо Span<br>Область изо!<br>В <u>е</u> рхний ле | бражения<br>вый угол X           | 1024 [0]<br>9,1788 [0]       | Разреш, по т.   | 3,5837110000   | (тред4<br>Битрейт видес<br>[12000] | ( Одмени             |

Параметры **Качество** и **Сглаживание** ставим по максимуму 9 и 31 соответственно и нажимаем кнопку **Визуализация**. Ждём, пока в строке состояния внизу рабочей области не появиться надпись **Файл успешно визуализирован**.

| 4s | 12f |                                     | lof              | 1         | 1.  | 1 | - 1 | E. | - 1 | - 11 | 2s | 1 |
|----|-----|-------------------------------------|------------------|-----------|-----|---|-----|----|-----|------|----|---|
| KK | 111 | $\triangleleft \! \! \triangleleft$ | $\triangleright$ | $\square$ | 300 |   | <   |    |     |      |    |   |

Закрываем Synfig Studio и идём в папку со своим именем смотреть нашу анимацию какимнибудь видеопроигрывателем, например, Медиапроигрывателем VLC.

#### Ссылки на материалы к занятию

Практические работы в программе Synfig Studio: <u>http://synfigstudio.blogspot.ru/2013/03/1.html</u>

Одесская студия мультипликации: <u>http://animation-ua.com/ru/</u>

История мультипликации в России: <u>http://fb.ru/article/247513/istoriya-multiplikatsii-v-</u>rossii#image1258861

Студия анимации и дизайна «Картонная башня»: http://www.cartoontower.ru/node/287